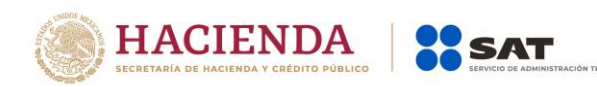

# Manual de acceso a Teams del contribuyente.

Entrevista de vigilancia profunda en medios electrónicos

Julio 2020

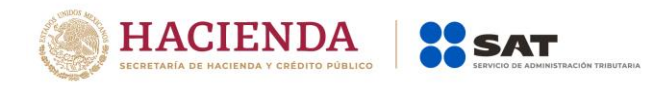

## **INGRESA A LA ENTREVISTA**

- 1. Descarga el oficio invitación notificado a través de tu Buzón Tributario en tu equipo de cómputo y da clic en la URL.
- 2. O si lo prefieres, ingresa la liga enviada en el Oficio de invitación a la entrevista en medios electrónicos, como el siguiente ejemplo:

https://teams.microsoft.com/dl/launcher/launcher.html?type=meetupjoin&deeplinkId=0a7897d3-bae8-4e13-a18cfb2c27309d4c&directDl=true&msLaunch=true&enableMobilePage=true&url=%2F\_ %23%2Fl%2Fmeetupjoin%2F19%253ameeting\_MjhiMWRkZDktY2Q3NS00NWUwLTg2MDgtZjFkNjBiMG Y4Y2Rj%2540thread.v2%2F0%3Fcontext%3D%257b%2522Tid%2522%253a%25221dc 9b339-fadb-432e-86df-423c38a0fcb8%2522%252c%2522Oid%2522%253a%2522219cde43-198b-49d8-b8e3f3a7c90e747d%2522%257d%26anon%3Dtrue&suppressPrompt=true

Se sugiere que primero se descargue el oficio invitación notificado a través de su Buzón Tributario, en su equipo de cómputo, una vez descargado dar clic a la URL.

**3.** Aparecerá la siguiente pantalla; da clic en **Continuar en este explorador**.

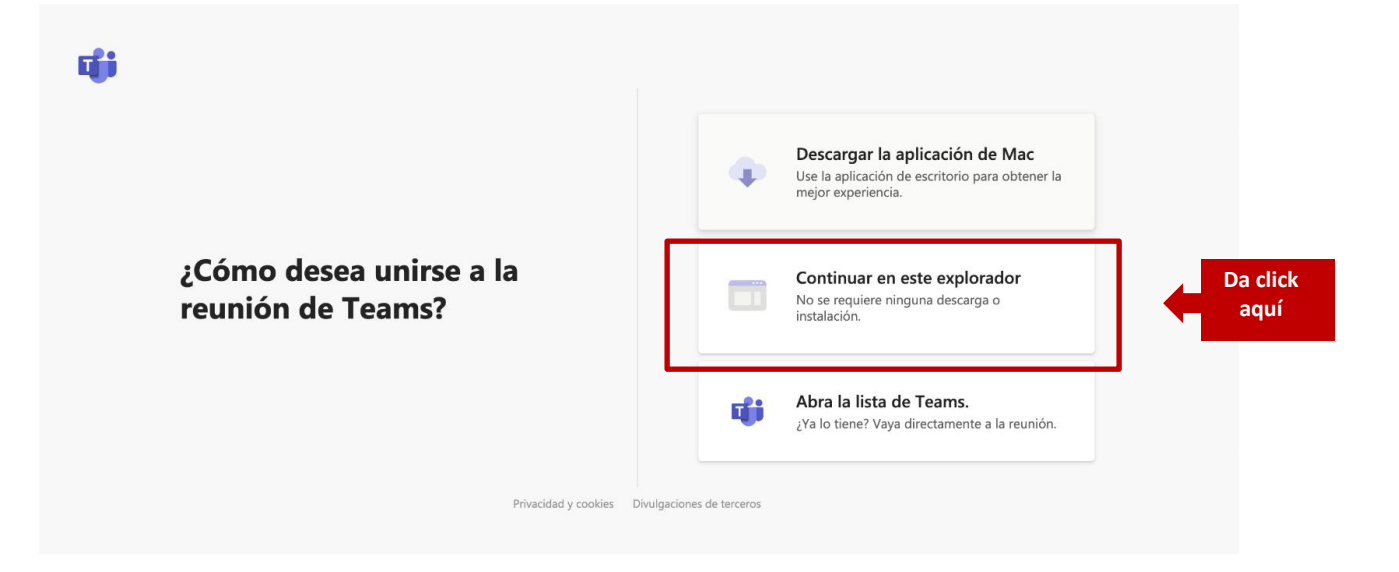

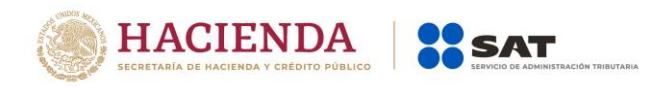

**4.** Se abrirá un cuadro de diálogo indicando que teams.microsoft.com quiere utilizar tu micrófono y cámara; selecciona **Permitir** para que actives tu audio y video durante la entrevista.

| teams.microsoft.com quiere<br>Usar tu micrófono<br>Usar tu cámara<br>Bloquear          | X<br>Permitir |                                                                              |  |
|----------------------------------------------------------------------------------------|---------------|------------------------------------------------------------------------------|--|
|                                                                                        | Seleccio      | one Permitir para que Microsoft Teams pueda                                  |  |
| usar el micrófono y la cámara para las llamadas y las<br>reuniones en este explorador. |               |                                                                              |  |
|                                                                                        | Cuando l      | o haga, activaremos sus dispositivos durante un momento para configurarlos.  |  |
|                                                                                        |               |                                                                              |  |
|                                                                                        |               |                                                                              |  |
|                                                                                        |               | Para conseguir una mejor experiencia, descargue la aplicación de escritório. |  |

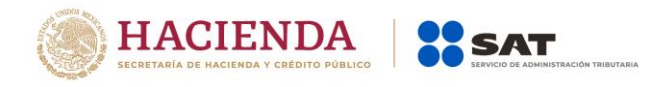

**5.** Ingresa tu nombre completo para identificarte durante la entrevista y activa el micrófono y video; da clic en **Unirse ahora** para conectarte a la entrevista.

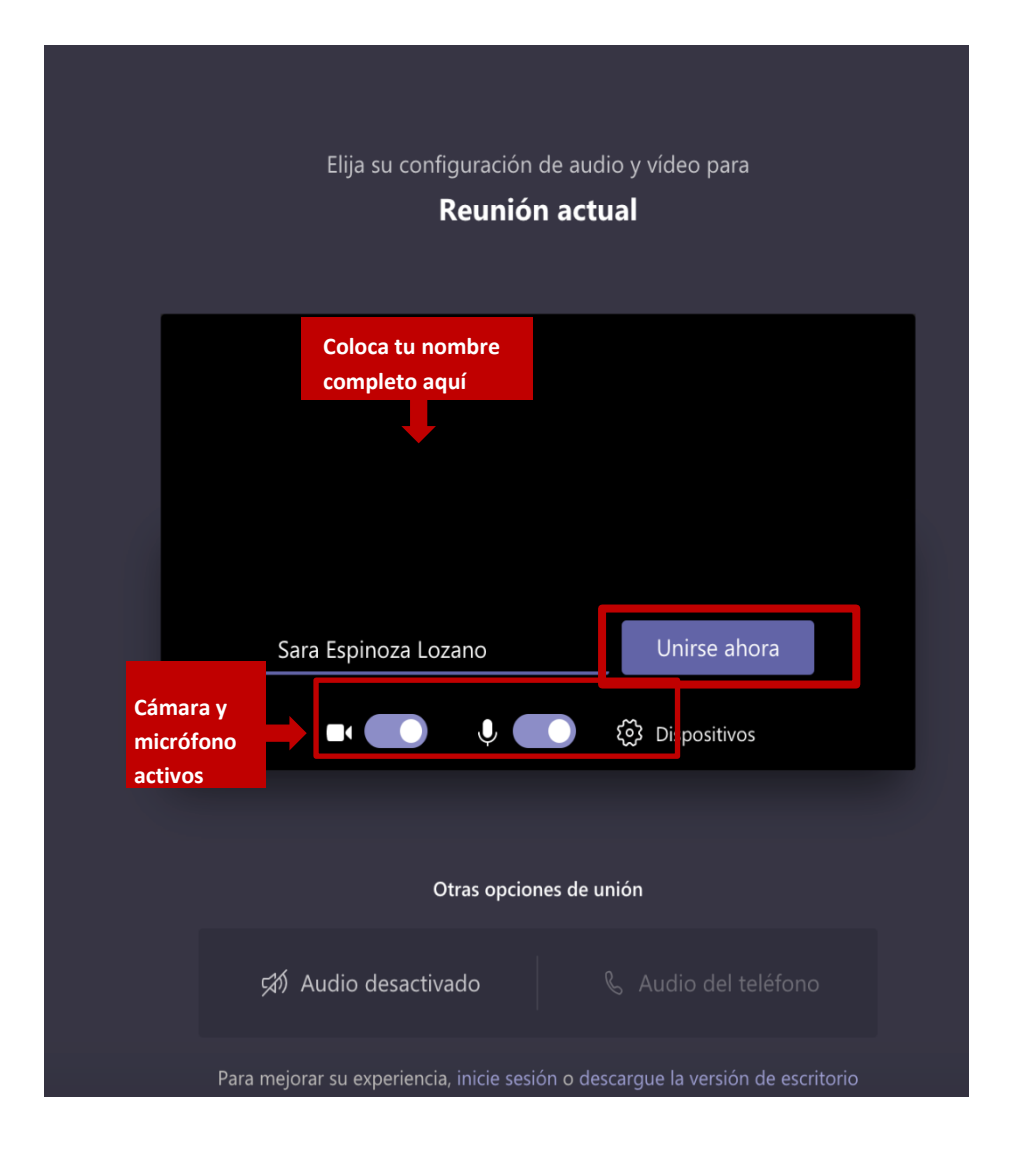

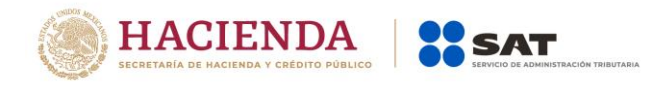

**6.** A continuación, verás esta pantalla con la frase "Cuando se inicie la reunión, avisaremos a los usuarios de que estás esperando".

Espera un momento a que el o la anfitriona te dé acceso.

#### Cuando se inicie la reunión, avisaremos a los usuarios de que está

Si es el organizador o la invitación proviene de su empresa o escuela, inicie sesión .

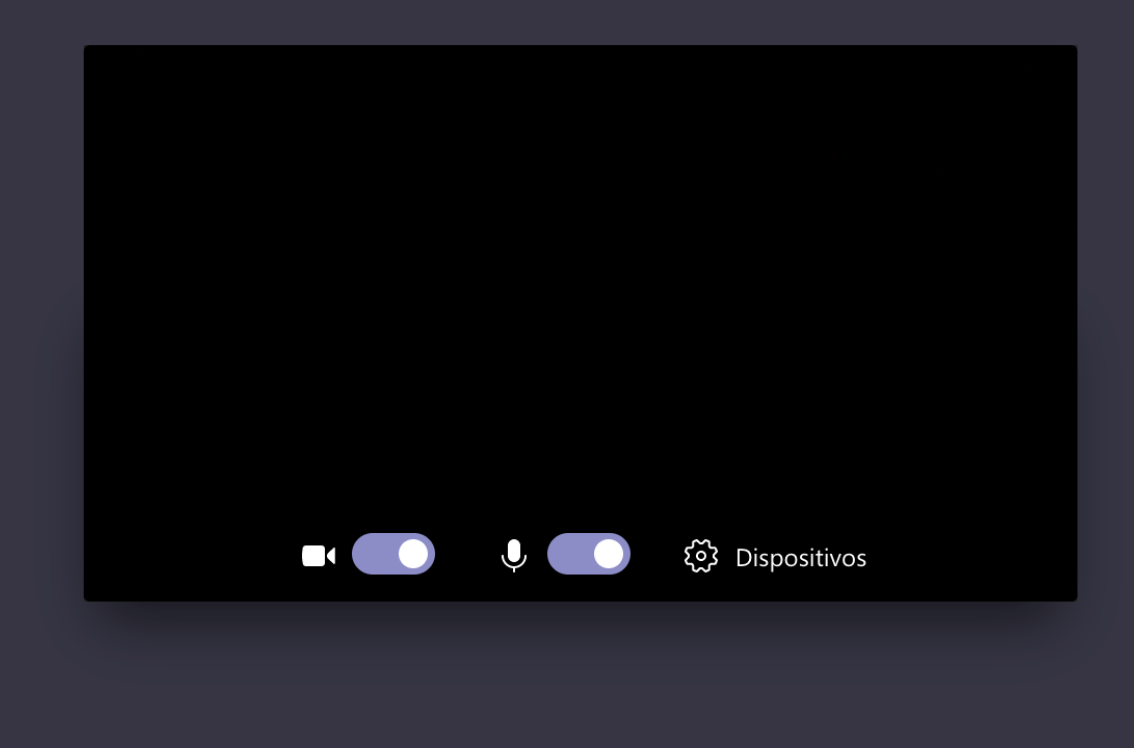

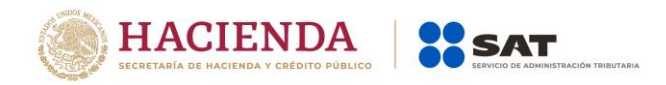

## INICIO DE LA ENTREVISTA

1. En cuanto el o la organizadora te dé acceso, verás la palabra "Conectando...".

| Conectando             |  |
|------------------------|--|
|                        |  |
| 🖬 🌑 🎚 🂽 🔅 Dispositivos |  |

2. La siguiente pantalla indica que ya estás conectado a la reunión. Verás los nombres de las personas que se han unido, por lo que en seguida te pedimos prestar atención a la misma.

#### **DURANTE LA ENTREVISTA**

Estas son las funcionalidades que te servirán para atender la entrevista:

1. Como asistente de la reunión puedes, comunicarte a través del chat con el o la organizadora y compartir audio y video.

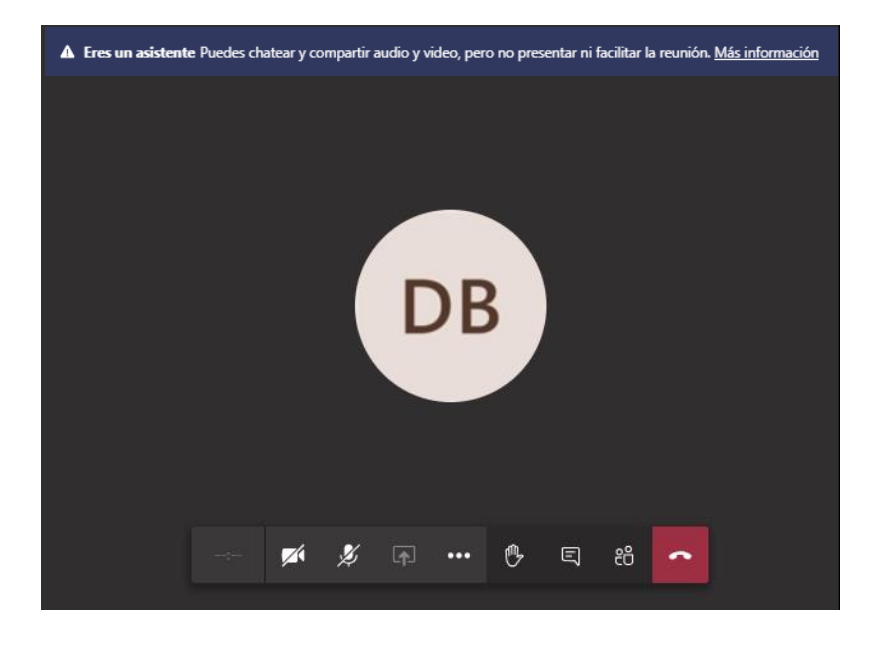

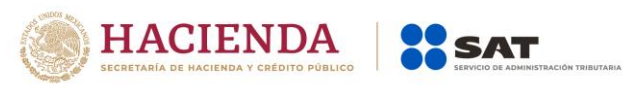

**2.** Ajustar la conexión del audio y video:

Da clic en los tres vértices de **más acciones (...)** y selecciona **Mostrar configuración del dispositivo**.

|           |                                                                                                   | Configuración del dispositivo ×                                                 |  |
|-----------|---------------------------------------------------------------------------------------------------|---------------------------------------------------------------------------------|--|
|           | <ul> <li>Mostrar configuración del dispositivo</li> <li>Mostrar detalles de la reunión</li> </ul> | Altavoz<br>Speakers (Conexant ISST Audio)<br>Salida de audio por<br>altavoces o |  |
|           | 🛱 Ir a pantalla completa                                                                          | Micrófono                                                                       |  |
|           | III Teclado numérico                                                                              | Internal Microphone (Conexant ISST 🗸                                            |  |
|           | <ul> <li>Ø Desactivar video entrante</li> </ul>                                                   | Cámara                                                                          |  |
| 14:42 📈 🕺 | y 📭 🚥 🤭 🗉 🙃                                                                                       | HP HD Camera (04f2:b51c) 🗸 🗸                                                    |  |
|           |                                                                                                   |                                                                                 |  |

Elige los dispositivos de salida (altavoz), entrada (micrófono) y cámara.

**3.** Barra de controles de la reunión.

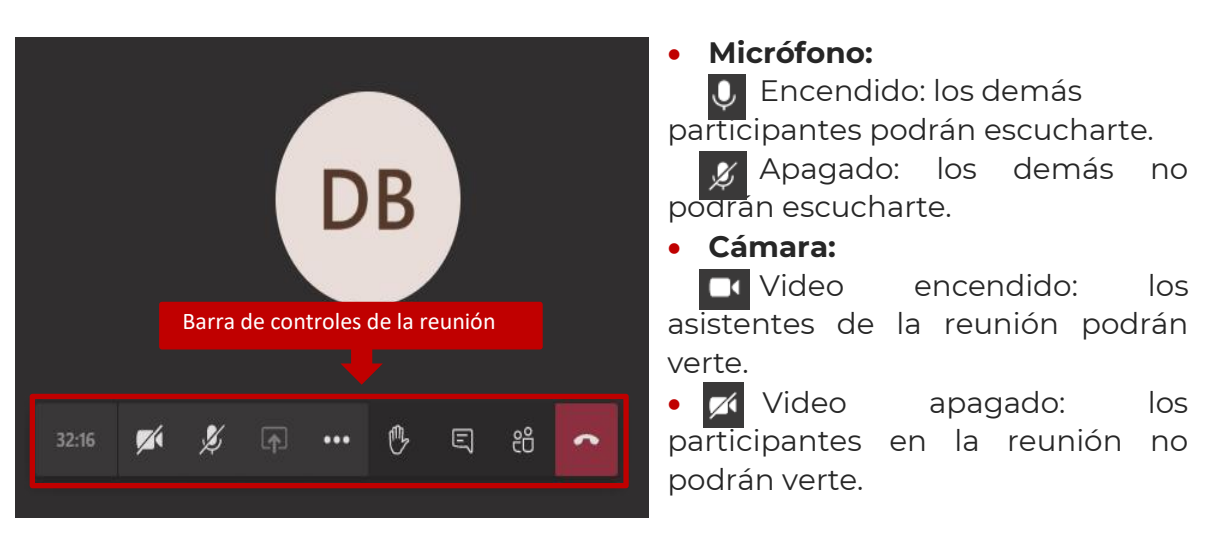

• Participantes: Visualiza la lista de asistentes a la reunión.

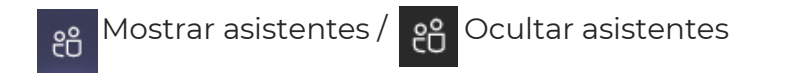

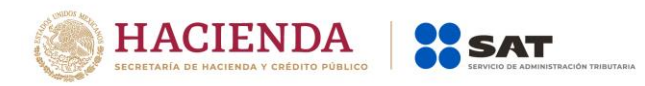

Lista de participantes activa durante la reunión:

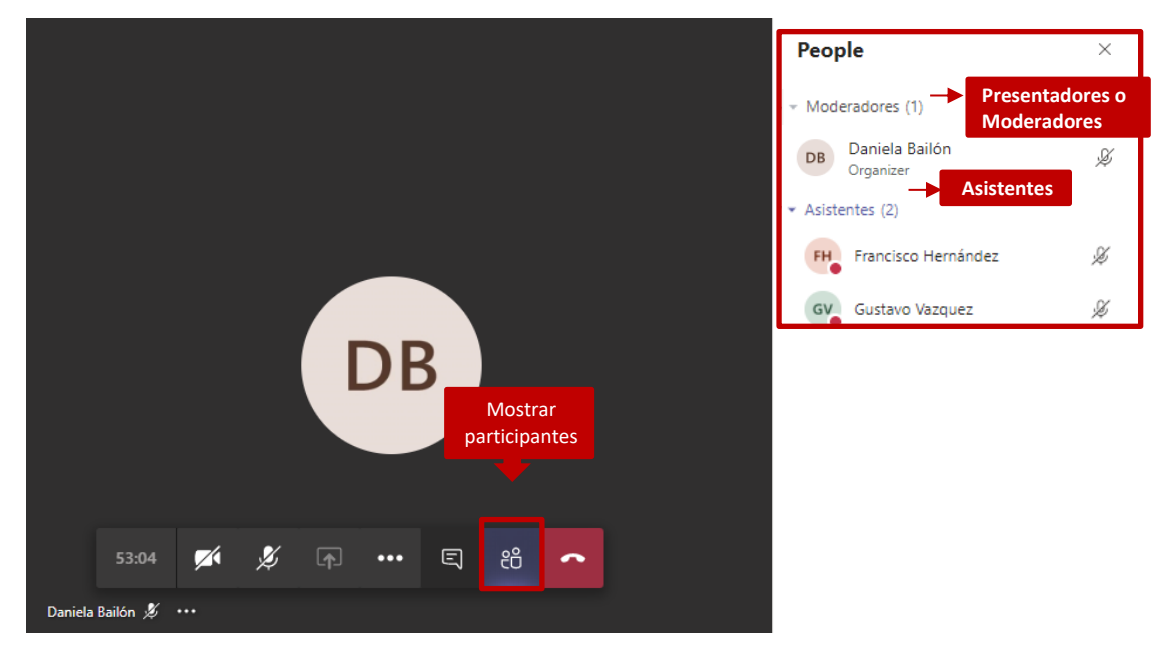

• **Chat:** Da clic en este icono para activar u ocultar la vista del chat de la reunión en donde se comparte información textual de la sesión.

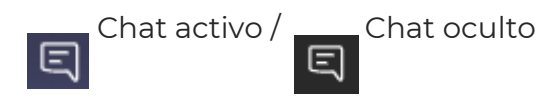

Mantén el chat activo durante la entrevista, pues el o la asesora te compartirá información importante por este medio y en caso de que haya dificultades de audio:

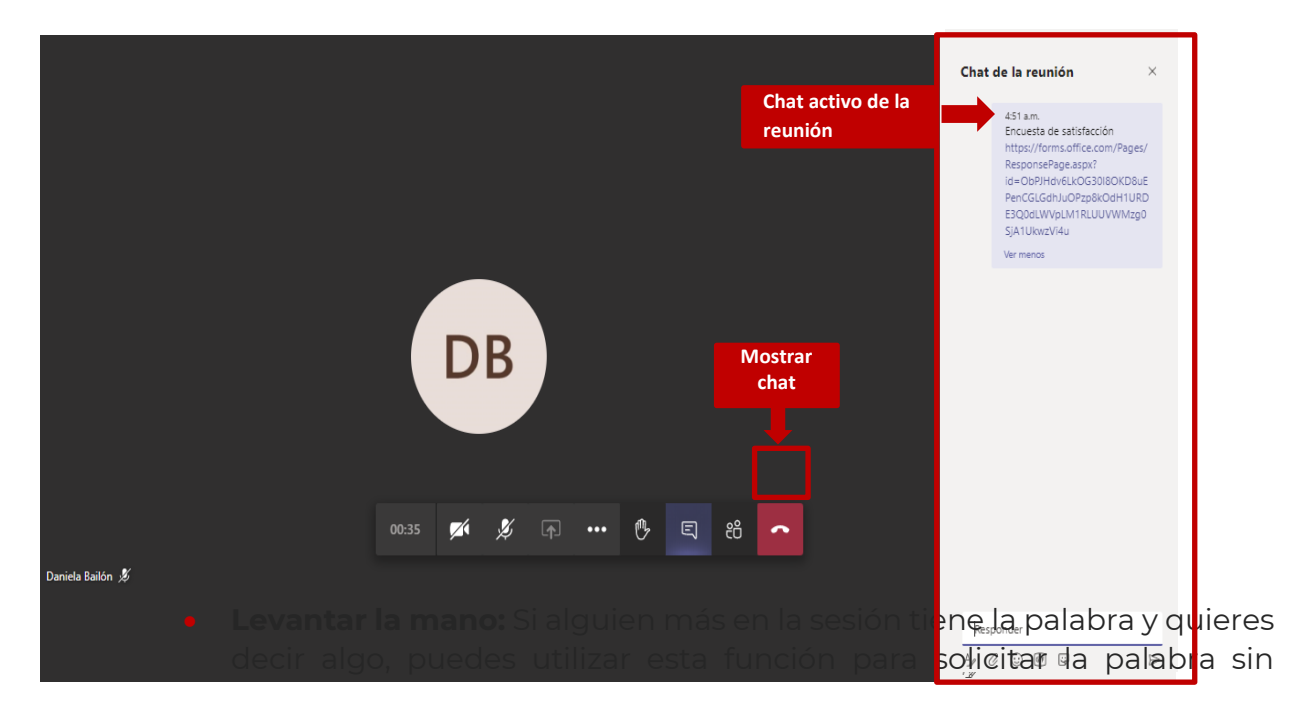

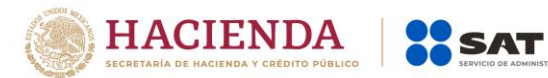

interrumpir a la persona en turno. Da clic sobre este icono para levantarla, y una vez que hayas tomado palabra, vuelve a oprimirlo para bajarla.

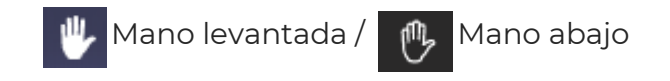

#### FIN DE LA ENTREVISTA

- 1. Para fines de calidad en el servicio, se te compartirá una encuesta de satisfacción por medio del chat de la reunión. Para ingresar a esta encuesta, haz lo siguiente:
  - a. Activa el chat de la reunión en este icono 📻

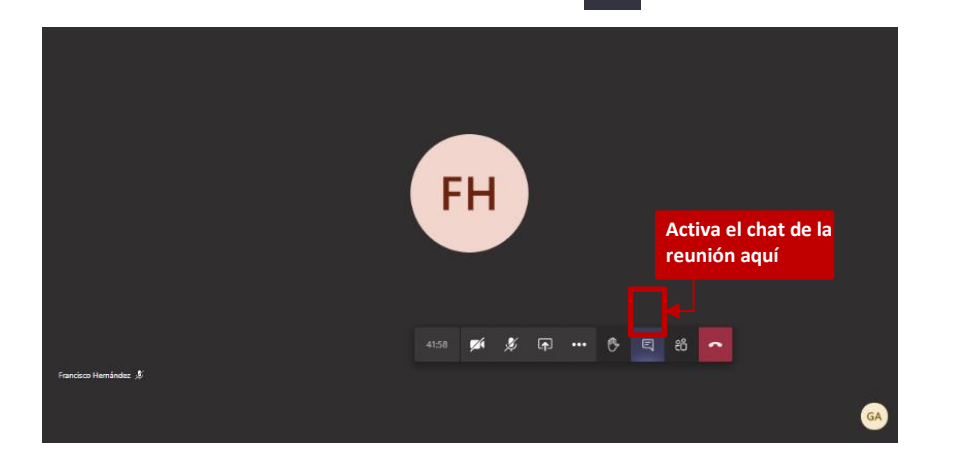

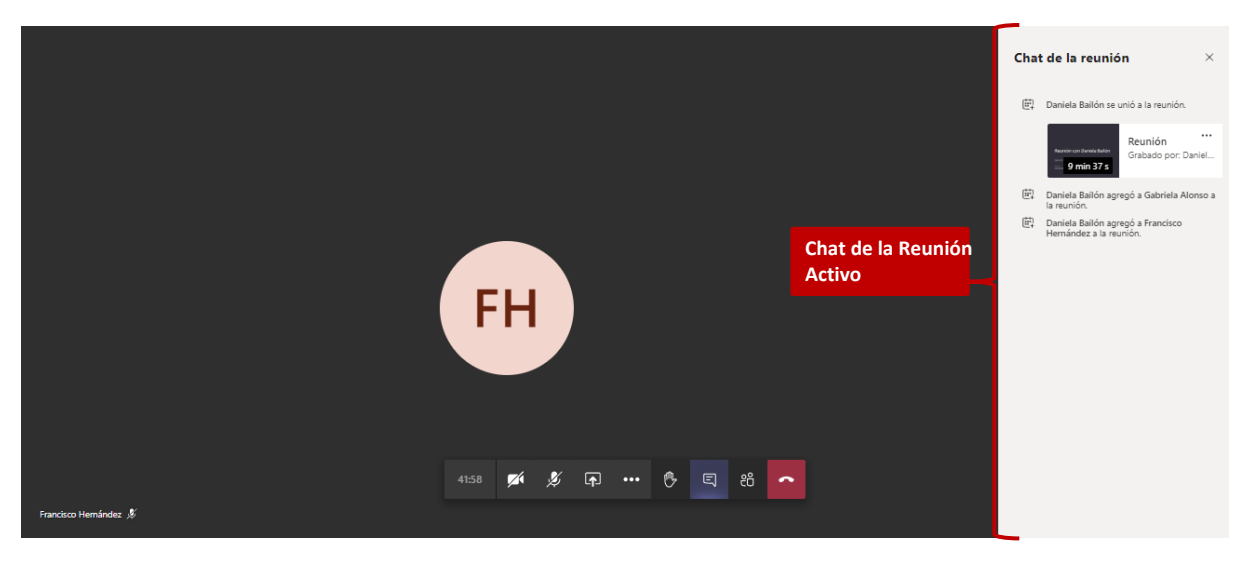

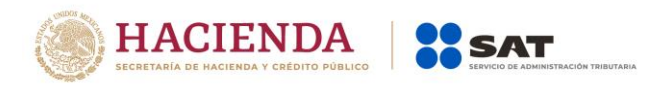

**b.** Da clic en la liga.

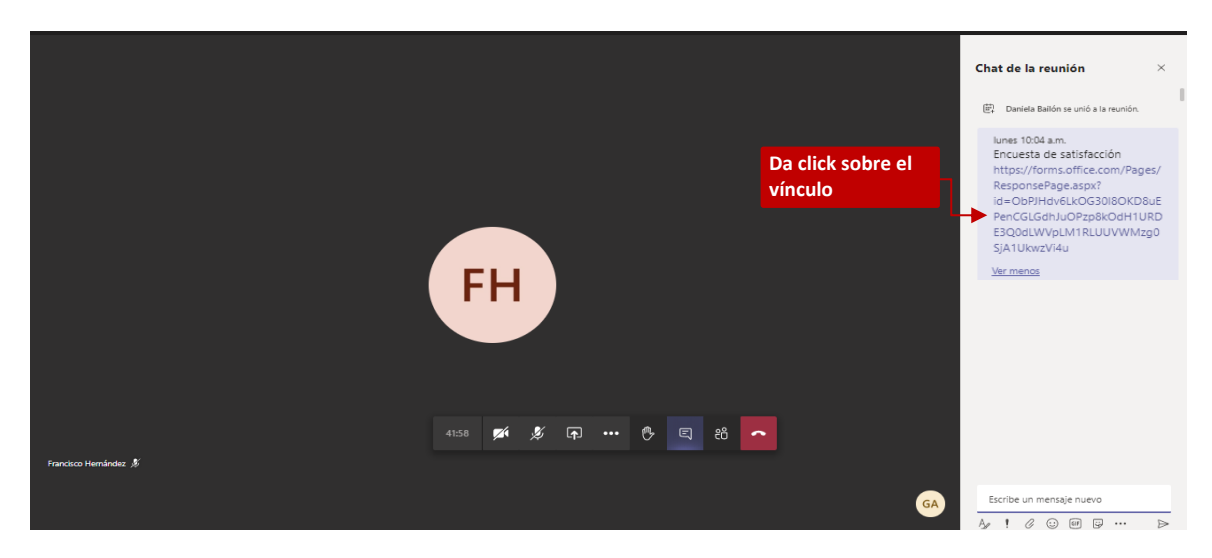

- c. La encuesta se abrirá en una nueva pestaña de tu explorador. Llénala
- 2. Al término de la entrevista, da clic en la opción Colgar.

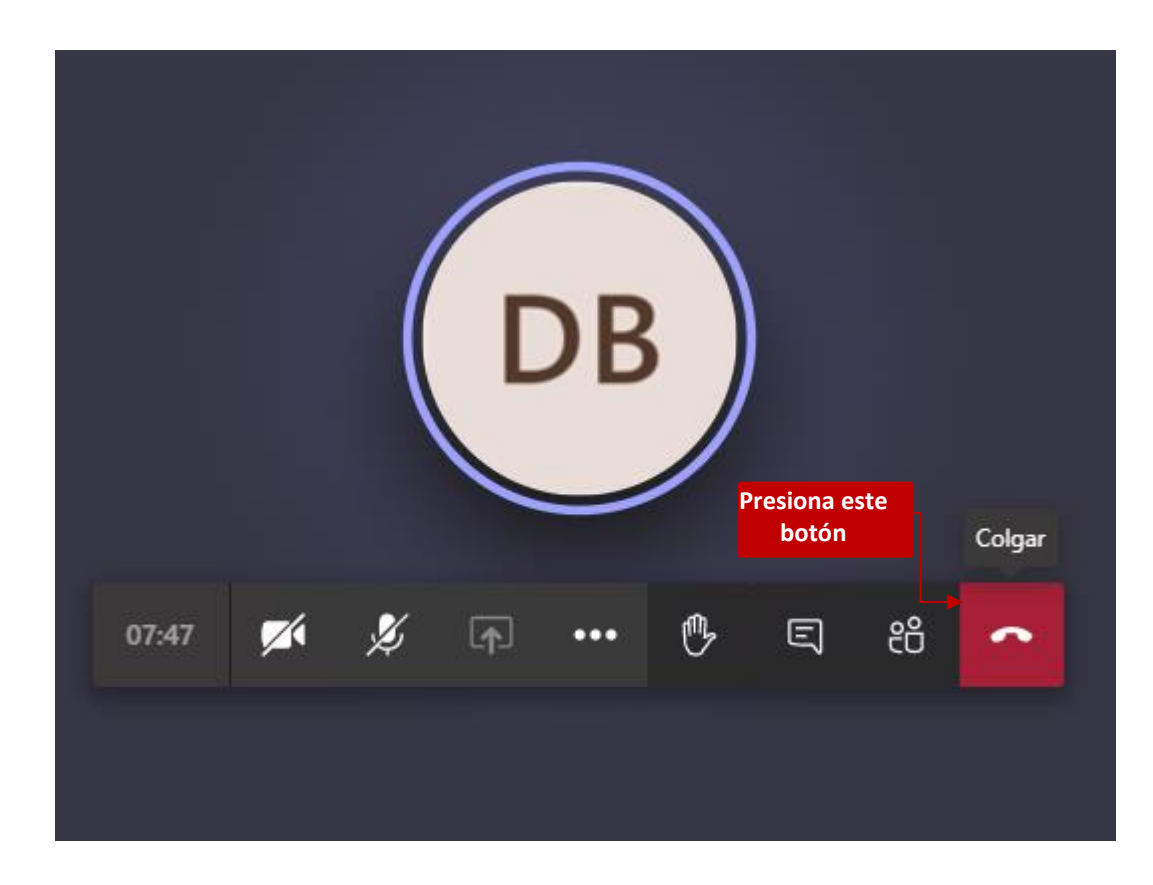